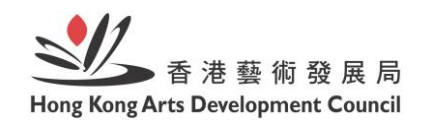

香港藝術發展獎 Hong Kong Arts Developme AWARDS

## 香港藝術發展獎 網上提名系統用戶指南 (提名人/機構適用)

Hong Kong Arts Development Awards Online Nomination System User Guide (for Nominator)

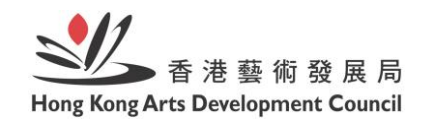

i 港藝術發展獎 g Kong Arts Development A W A R D S

香港藝術發展獎網上提名系統網址: Hong Kong Arts Development Awards Online Nomination System Website:

主頁 Homepage: http://www.hkadawardsnomination.hk/

提名人 / 機構 - 請按此遞交提名 : Nominator - Press here to submit nomination: https://hkadawardsnomination.hk/nomination

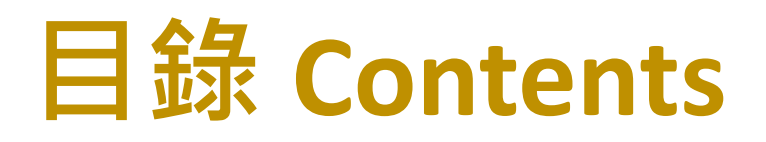

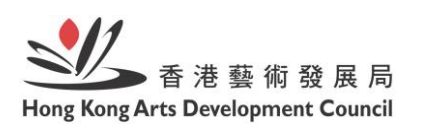

香港藝術發展类 ng Kong Arts Developmen AWARDS

#### • 提名方法 Nomination Method

- 提名人 / 機構先填寫及提交提名資料
  Nominators fill in forms and submit first
- 提名人 / 機構受邀請後填寫及提交提名資料
  Nominators fill in forms and submit after received invitation

#### • 提名表格 Nomination Form

- 填寫須知 Filling Instruction
- 提交提名表格 Submission of Nomination Form
- 查詢 Enquiry

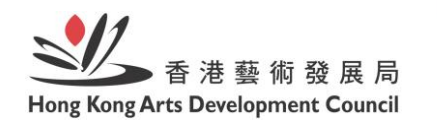

香港藝術發展美 Hong Kong Arts Developmen AWARDS

# 提名方法

## **Nomination Method**

## 提名方法 Nomination Method

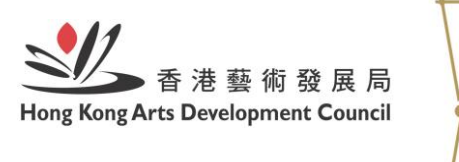

系統只供候選單位註冊帳戶,提名人/機構無需註冊帳戶。

Registration of user account is applicable to NOMINEES only, nominators are not required.

① 提名人 / 機構先填寫提名資料 Nominators fill in details and submit first

② 候選單位先註冊帳戶 (提名人 / 機構受邀請後填寫及提交提名資料)
 Nominees register first (Nominators fill in forms and submit after received invitation)

# 提名方法 Nomination Method ①

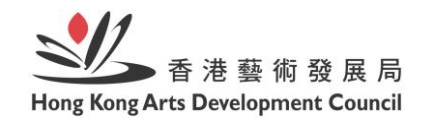

香港藝術發展獎 ong Kong Arts Development AWARDS

#### ① 提名人 / 機構先填寫提名資料

當提名人/機構完成填寫提名資料後,系統會根據提 名人/機構所提供的候選單位的電郵地址,自動向候 選單位發出電郵連結,邀請候選單位完成填寫及提交 文件的部分。

#### **①** Nominators fill in details and submit first

Upon the completion of nomination details, an automatic email link will be sent to nominees based on email address provided by nominators, inviting nominees to fill in and submit documents' section of the form through the System.

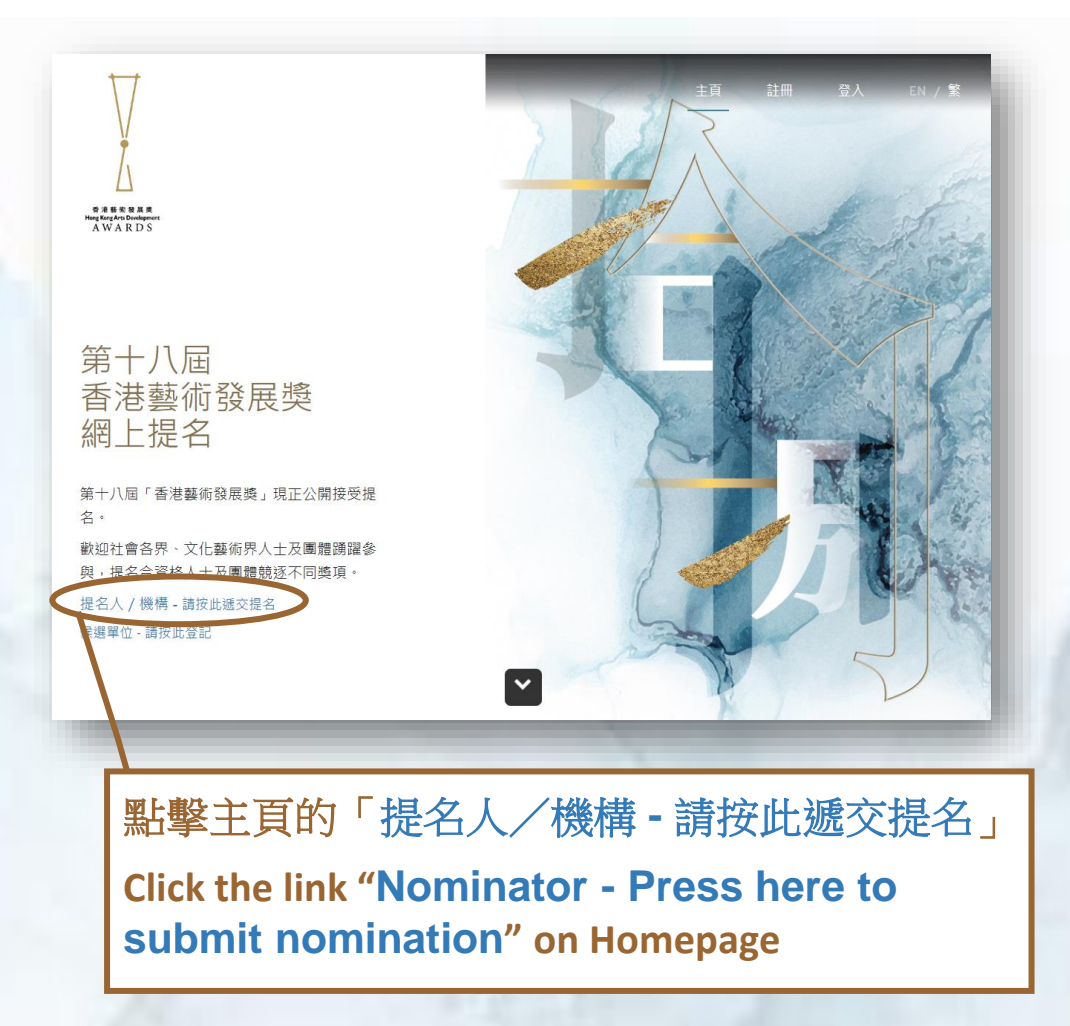

## 提名方法 Nomination Method ②

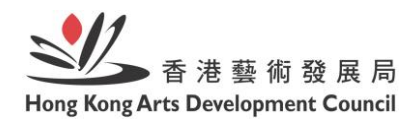

② 候選單位先註冊帳戶 (提名人/機構受邀請後填寫及提交提名資料) 當候選單位完成註冊後,系統會根據候選單位所提供的提名人/機構的電郵地址,自動向提名人/機構發 出電郵連結,邀請提名人/機構填寫及提交提名的部分。

#### **②** Nominees register first

(Nominators fill in forms and submit after received invitation)

Upon the completion of registration, an automatic email link will be sent to the nominators based on email address provided by the nominees, inviting nominators to fill in and submit the nominator's section of the form through the System.

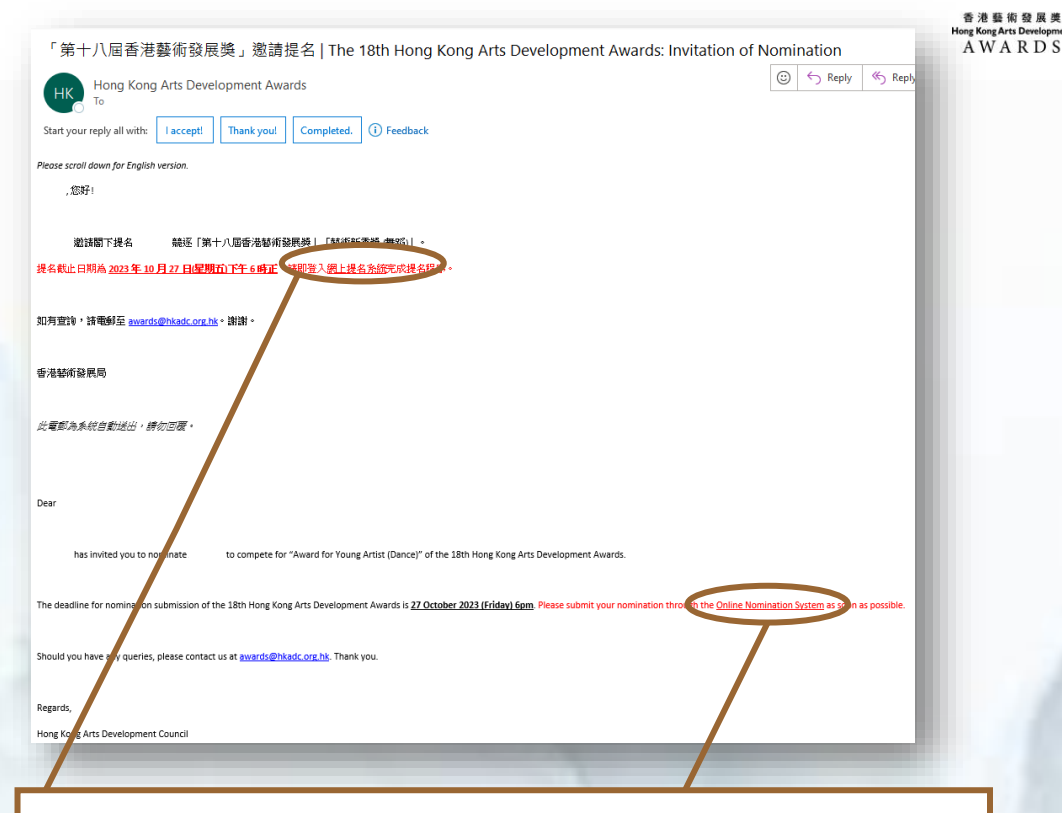

點擊電郵內的連結以前往網上提名系統的網頁 如未能在收件匣看到邀請提名電郵,請檢查垃圾郵件箱

Click the URL appeared in the email to access the webpage of Awards Online Nomination System If you cannot see the nomination invitation email in the inbox, please check the spam email folder

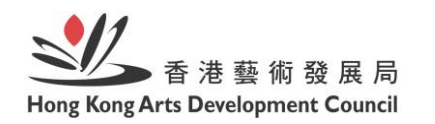

香港藝術發展美 Hong Kong Arts Developmen AWARDS

# 提名表格

## **Nomination Form**

### **提名表格 Nomination Form** 填寫須知 Filling Instruction

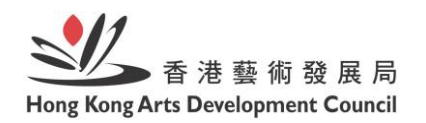

香港藝術發展獎 Hong Kong Arts Developmen AWARDS

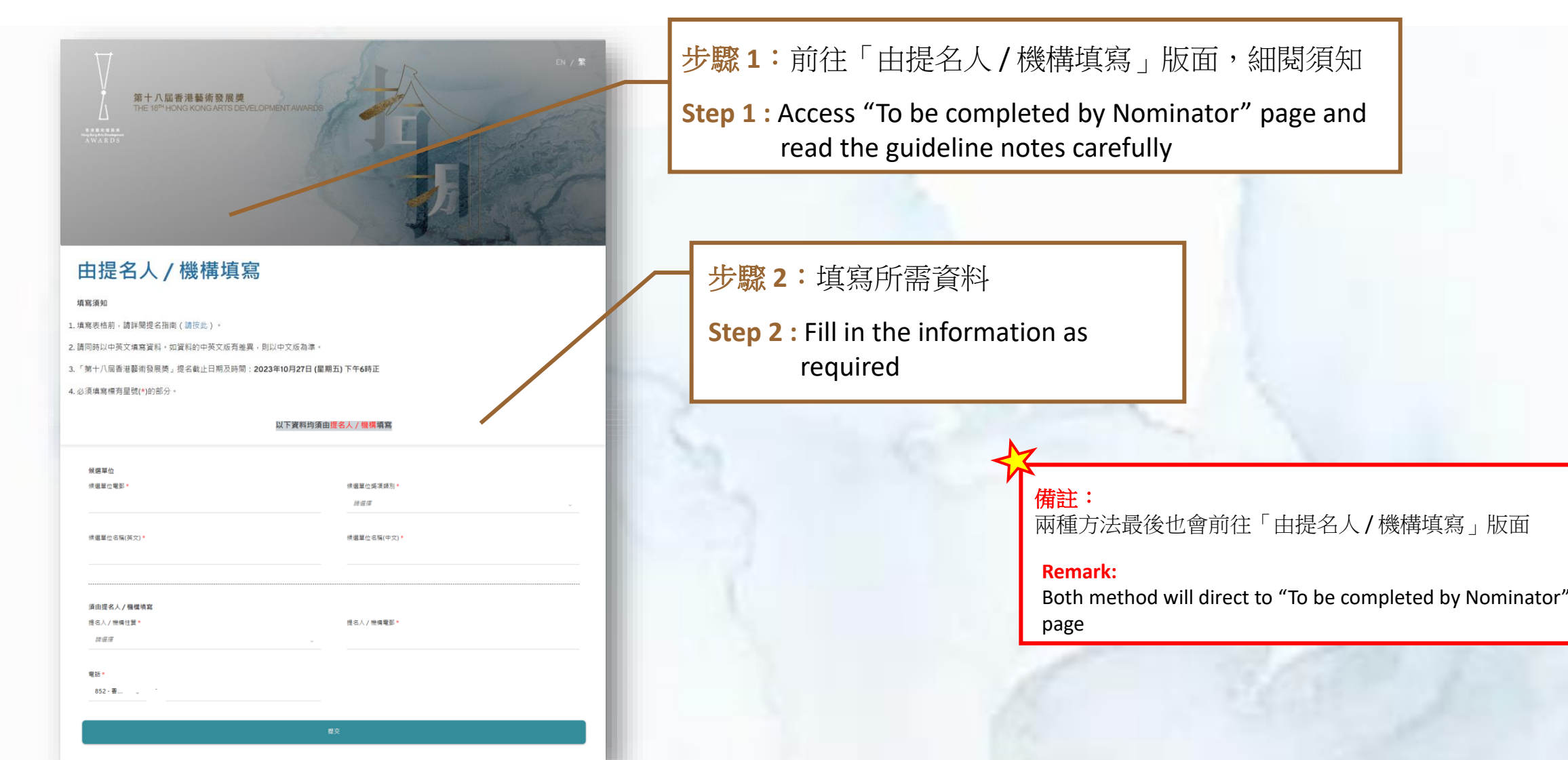

### 提名表格 Nomination Form 填寫須知 Filling Instruction

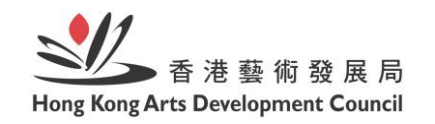

香港藝術發展类 Hong Kong Arts Development AWARDS

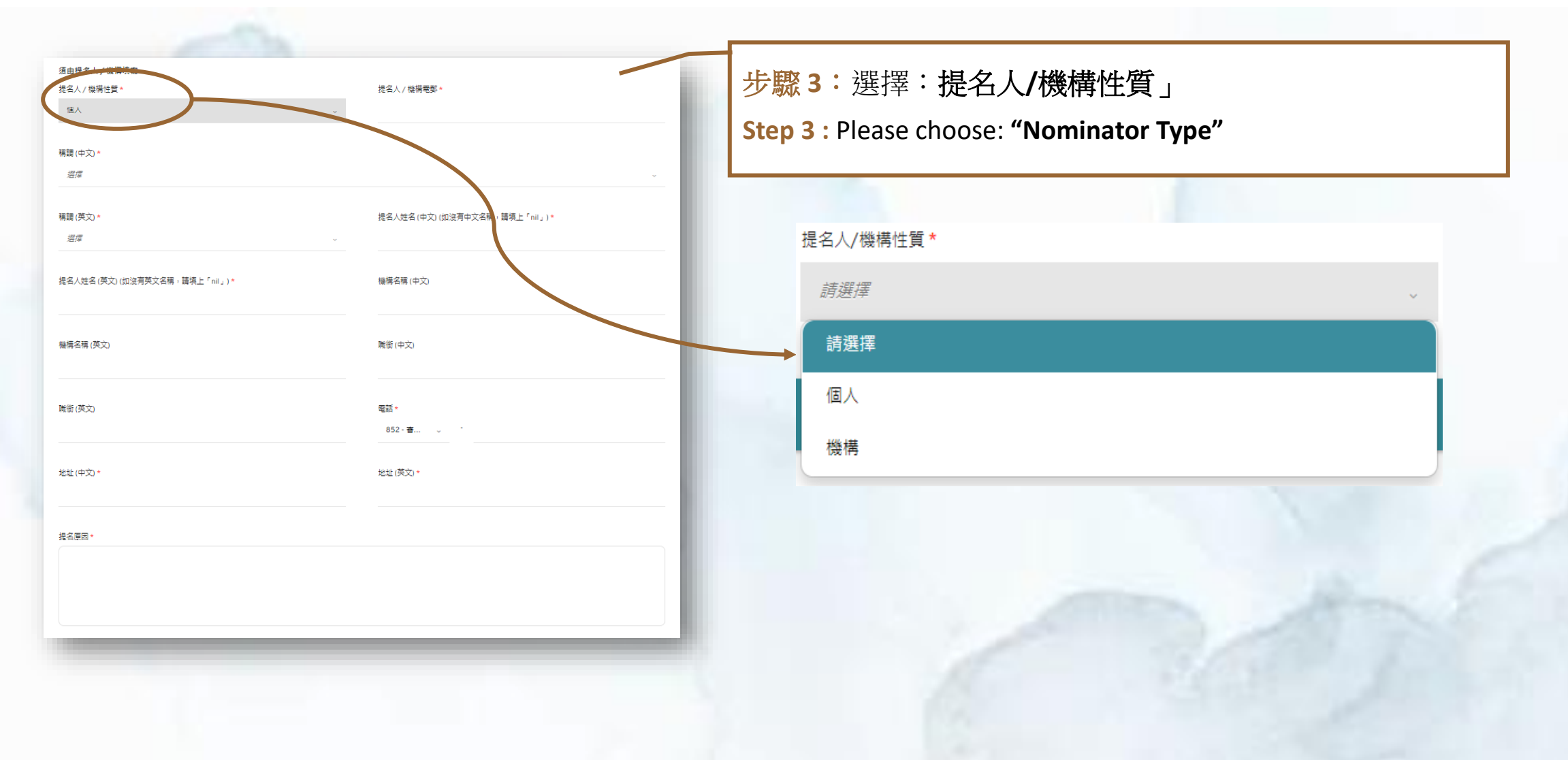

### **提名表格 Nomination Form** 提交提名表格 Submission of Nomination Form

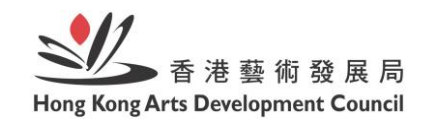

香港藝術發展类 Hong Kong Arts Developme AWARDS

11

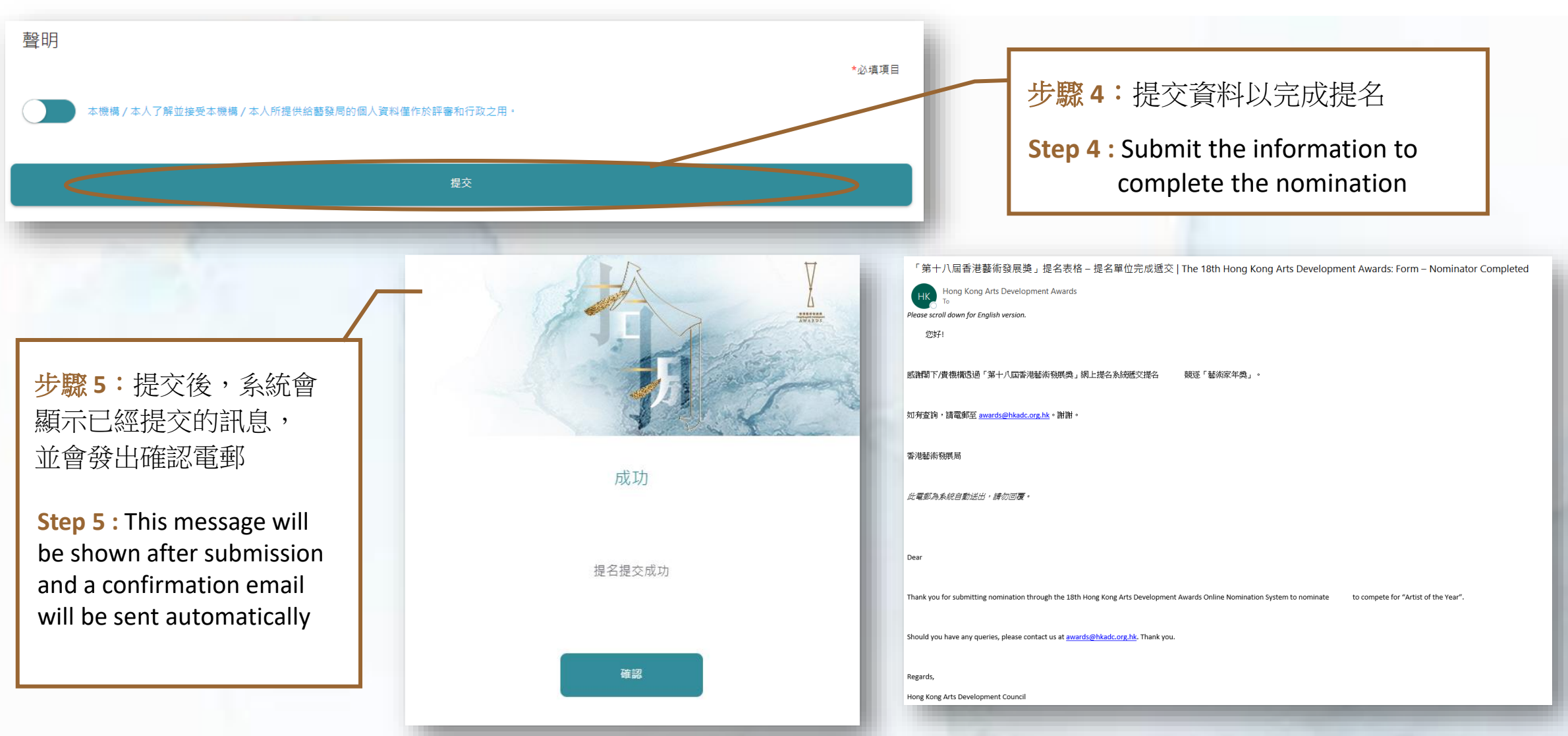

## 提名表格 Nomination Form

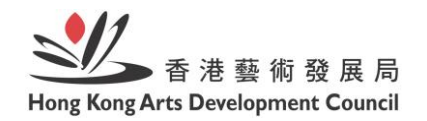

提交提名表格 Submission of Nomination Form

#### 香港藝術發展獎 Hong Kong Arts Developmen AWARDS

#### 提醒提名人 / 機構 Remind Nominator(s)

#### 備註:

- 如提名人 / 機構收到電郵通知邀請透過「網上提名 系統」提交提名原因及其個人資料,請務必於截止 日期前遞交
- 2. 如提名人/機構選擇不透過「網上提名系統」提交, 請務必:
  - (a) 於截止日期前以親身遞交 / 郵寄方式提交實體表格
  - (b) 在實體表格上清楚註明候選單位名稱及獎項類別
- 3. 如提名人 / 機構在截止日期前未能提交其部分,候 選單位的提名將被視作無效

#### **Remark:**

- If Nominator receive an email invitation for submitting reason for nomination and his / her/ its personal particulars through the "Online Nomination System". Please submit nomination before deadline.
- 2. If the nominator does not submit nomination through the "Online Nomination System", please:(a) submit physical nomination form in person
  - or by post before deadline, and
  - (b) state clearly the name of nominee and the award category on the physical form
- If the nominator fails to submit nomination before deadline, the nomination of the nominee will be deemed invalid.

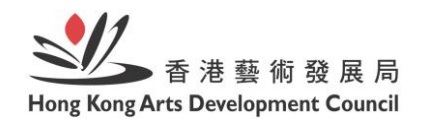

香港藝術發展獎 ng Kong Arts Developmen AWARDS

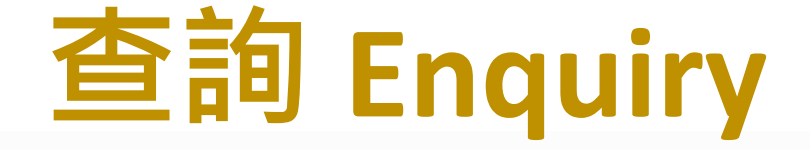

電郵 Email:

awards@hkadc.org.hk

電話 Tel:

+852 2820 1048

網址 Website:

www.hkadc.org.hk

地址 Address: 2023年9月15日(星期五)前:香港鰂魚涌英皇道1063號10樓 2023年9月15日(星期五)起:香港黃竹坑業勤街39號Landmark South 5樓

*Before 15 September 2023 (Friday):* 10/F, 1063 King's Road, Quarry Bay, Hong Kong *On and After 15 September 2023 (Friday):* 5/F, Landmark South, 39 Yip Kan Street, Wong Chuk Hang, Hong Kong